## システム設定マニュアル [引合情報]

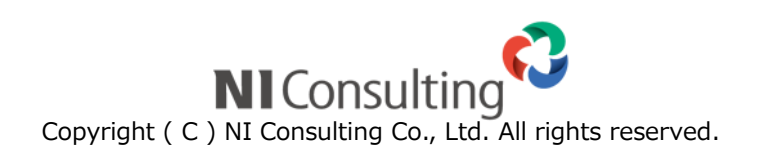

| 22.引合情報         | 2 | ) |
|-----------------|---|---|
| 22-1.引合と案件の自動連携 | 2 | 2 |

|       | ・本マニュアルについて                                                                                                    |
|-------|----------------------------------------------------------------------------------------------------|
| Point | Sales Force Assistant 顧客創造、Sales Force Assistant 顧客深耕など「Sales Force Assistant」<br>シリーズ、または、Approach DAM の製品名を「Sales Force Assistant」と記載しております。 |

## 22.引合情報

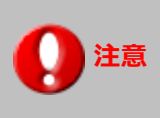

※この項目は Approach DAM を導入している場合のみ表示されます。

## 22-1.引合と案件の自動連携

引合情報と案件情報を自動で連携するように設定できます。

引合情報が発生したり、特定の進捗度にチェックが入った日(起点)から、指定した期間内に発生・受注した案件を自動で連携できます。

22-1-1. 引合と案件の自動連携を設定する

1. システム設定の Sales Force Assistant より「引合情報」の「引合と案件の自動連携」を選択します。

⇒「引合情報/引合と案件の自動連携」 画面が表示されます。

2. 設定するイベント分類の条件を設定します。

⇒「標準を利用」または「個別に条件を設定」を選択し、起点・期間指定・案件条件を設定します。

3. 最後に、 保存 ボタンをクリックします。

| 項目   | 説明                                        |
|------|-------------------------------------------|
| 起点   | 起点を「引合発生」、「進捗度にチェック」、「引合完了」より選択します。       |
|      | 「進捗度にチェック」を選択時には、起点としたい進捗度も選択します。         |
| 期間指定 | 指定する期間を1ヶ月、3ヶ月、6ヶ月、12ヶ月、24ヶ月、36ヶ月より選択します。 |
| 案件条件 | 条件となる案件条件を「発生」、「受注」より選択します。               |
|      | ※案件分類で絞り込むこともできます。                        |

|     | ・「標準を利用」時には、標準(下図)の部分の設定が反映します。                                 |
|-----|-----------------------------------------------------------------|
|     | 標準                                                              |
|     | ◎利用しない ●利用する                                                    |
|     | 起点 期間指定 案件条件                                                    |
|     | 進捗度にチェック【アポイント】 1ヶ月 発生                                          |
| 補 足 | 展示会                                                             |
|     | <ul> <li>○利用しない</li> <li>● 標準を利用</li> <li>● 個別に条件を設定</li> </ul> |
|     | ホームページ 標準設定が適用されます。                                             |
|     | <ul> <li>○利用しない</li> <li>○標準を利用</li> <li>●個別に条件を設定</li> </ul>   |
|     | 起点 期間指定 案件条件                                                    |
|     | 引合発生 1ヶ月 発生                                                     |
|     |                                                                 |

○ 商標

本説明書に登場する会社名、製品名は各社の登録商標、商標です。

○ 免責

本説明書に掲載されている手順による操作の結果、ハード機器に万一障害などが発生しても、弊社では一切の責任を負いませんのであらかじめご了解ください。

○ 発行

2019年8月26日 第2版

## 株式会社 NIコンサルティンク<sup>®</sup> <sup>サポートデスク</sup> E-mail : <u>support@ni-consul.co.jp</u> Fax : 082-511-2226 営業時間 : 月曜日~金曜日 9:00~12:00、13:00~17:00(当社休業日、土・日・祝日を除く)